## User Guide

# 01.06 Waripanam system-MA-16-Revenue-Incomplete Online Payments Ver 2.0.0

For

Supply, delivery, installation, Commissioning, Training and Maintenance of Enterprise Resource Planning System (DMMC-ERP)

For

### DEHIWALA MOUNT-LAVINIA MUNICIPAL COUNCIL

Ву

**EMETSOFT (PVT) LTD** 

### 1. REVISION HISTORY

| Date       | Version     | Description            | Author            |
|------------|-------------|------------------------|-------------------|
| 08-03-2022 | 0.0.1 Initi | al version             | EMETSOFT IMP Team |
| 26-04-2022 | 0.1.1 Modif | ications to the report | EMETSOFT IMP Team |
| 28-04-2022 | 1.0.0 Final | Release                | Project Manager   |
| 19-05-2022 | 2.0.0 Enhan | cements for the manual | Project Manager   |

### 2. TABLE OF CONTENTS

Page No.

| 1. | Revision History  | 2 |
|----|-------------------|---|
|    |                   |   |
| 2. | TABLE OF CONTENTS | 2 |
|    |                   |   |
| 3. | The Process       | 4 |
|    |                   |   |

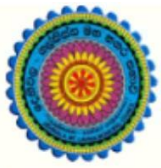

## ENTERPRISE RESOURCE PLANNING (ERP)

### Dehiwala Mount Lavinia Municipal Council

Welcome to the Easiest, Fastest, most Secure, FIRST & the ONLY ERP for the LGA sector

### **Incomplete Online Payments**

(Quick user Guide)

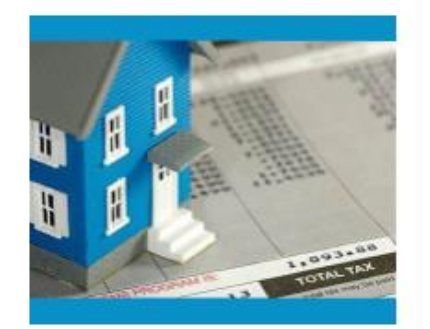

Waripanam Collection Waripanam related payment

### 3. THE PROCESS

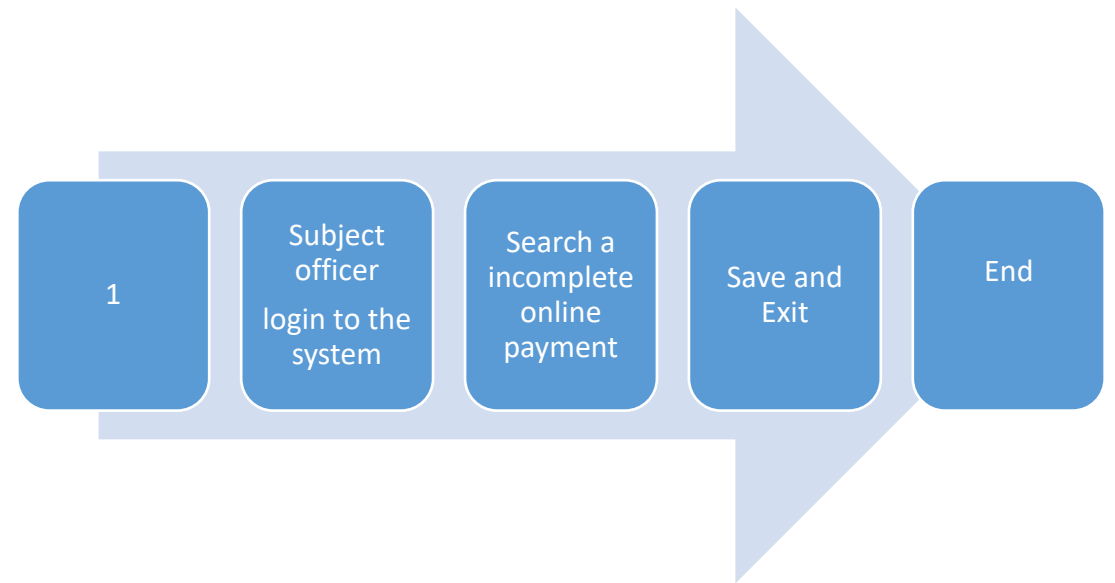

| Step 1: Lo<br>the syste | ogin using your user name and password to m |
|-------------------------|---------------------------------------------|
|                         | Log In to your account                      |
|                         | Password                                    |
|                         | Advanced Options     Log In                 |

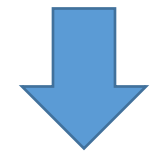

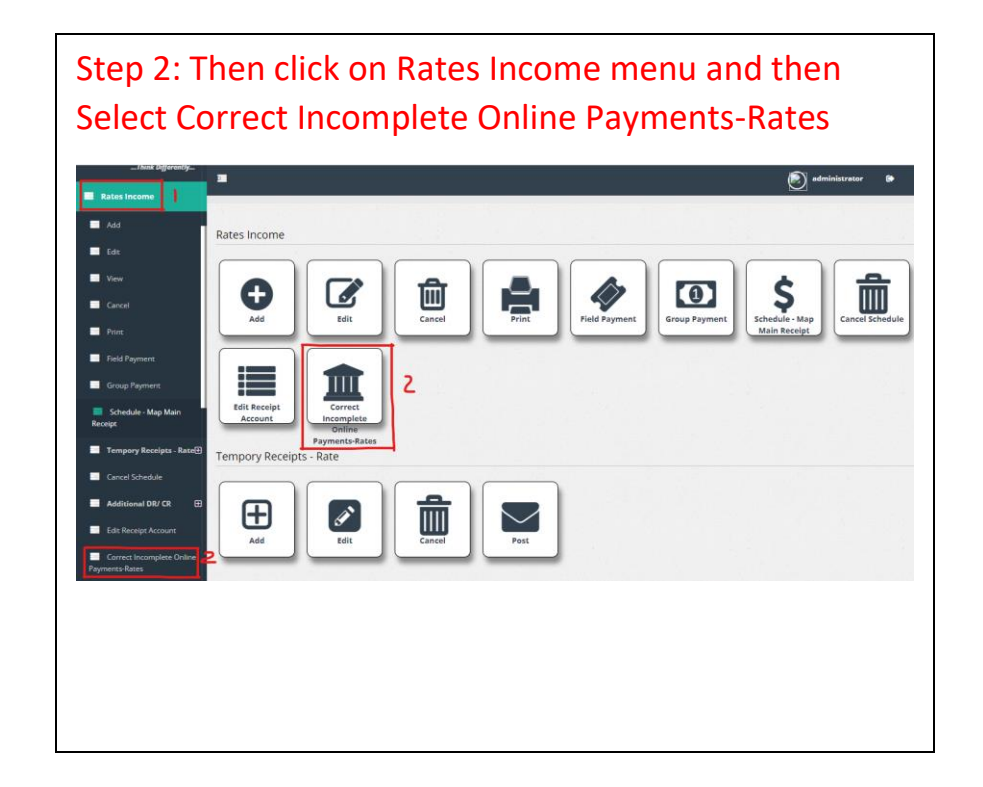

#### Step 3: Then user will get Correct Incomplete Online Payments-Rates interface

| Additional DR/ CR                          | Ð                                          |
|--------------------------------------------|--------------------------------------------|
| Edit Receipt Account                       | Correct Incomplete Online Payemnts - Rates |
| Correct Incomplete Onlia<br>Payments-Rates | Property ID 1 Order ID 2 Email 3 Amount 4  |
| Rates Master Data                          | B From Date 5 To Date 6                    |
| Miscellaneous Income                       | g <u>3/13/2022</u> Q                       |
| Miscellaneous Master<br>Data               | B Select All 8                             |
| Bank Deposit Sessions                      | B No Data Found                            |
| Reports                                    |                                            |
| Planning                                   | 8                                          |
| Common Master Data                         | 8                                          |
| 🥔 Work Folw                                | 9                                          |
| 🥭 User Management                          |                                            |
| Tools                                      |                                            |
| Search Balance                             |                                            |

- 1. Property ID : Enter the Property ID
- 2. Order ID : Enter the order ID
- 3. Email : Enter the email address

- 4. Amount : Enter the payment amount
- 5. From Date : Select the date from when to search
- 6. To Date : Select the date to when to search
- 7. Click on button top search
- 8. Put the tick if want to select all the displayed payments list

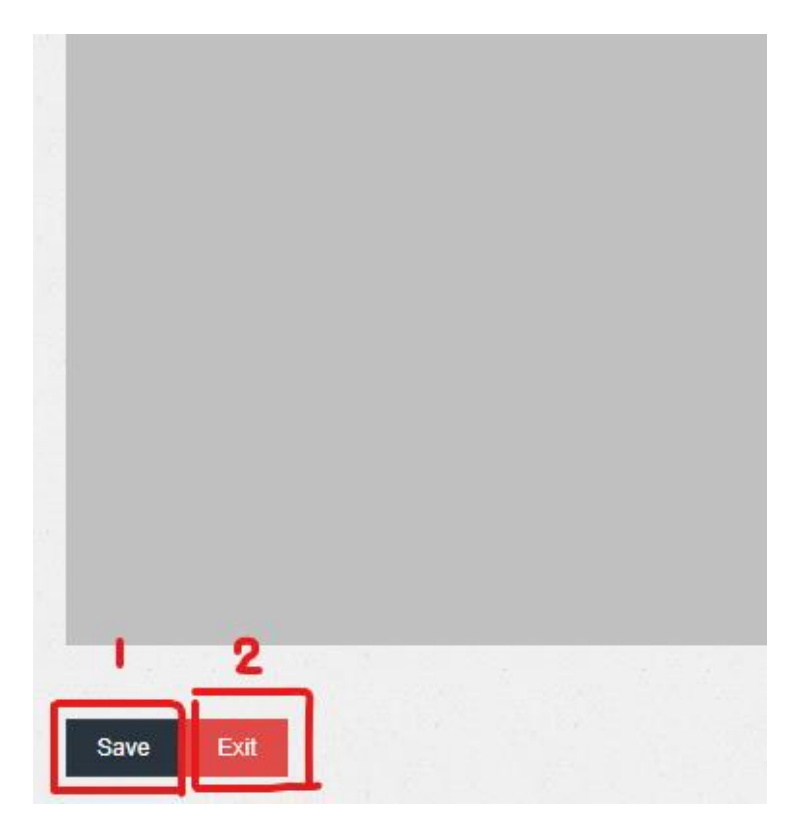

- 1. Save : By clicking can save the incomplete online payments
- 2. Exit : Go back to main dashboard

Step 4: Then user will get the online payments report

| Emet Soft                           | Rate Reports                                                                                                    |                             |               |
|-------------------------------------|----------------------------------------------------------------------------------------------------|-----------------------------|---------------|
| Think Differently<br>Rates Income 🕀 | Detailed Reports     Cally Receipt Analysis     Daily Receipt Analysis With MOP(Detail)     Daily Receipt Analysis With MOP(Summary)                                                                                                    | From Date                   | To Date       |
| Miscellaneous Income                | Counterwise Balance Summary                                                                                                    | 3/14/2022                   | 3/14/2022     |
| Miscellancous income.               | Daily Receipt Analysis (Temporary)                                                                                                    | Main Heading :              | Sub Heading : |
| Reports                             | -Daily Income Analysis<br>-Daily Income (Analysis<br>-Daily Income (By Accounts)<br>-Field Officer Schedule<br>-View Receipt<br>-Receipt Analysis Summary By Division<br>-Receipt Analysis Summary By Division<br>-Receipt Analysis Summary By Division<br>-Receipt Analysis Summary By Division<br>-Receipt Analysis Summary By Division<br>-Receipt Analysis Summary By Division<br>-Receipt Analysis Summary By Division<br>-Receipt Analysis By By By By By By By By By By By By By | View Report<br>✔ PDF format | Denivala      |
|                                     |                                                                                                    |                             |               |

| Ernet Soft             | Rate Reports                                                                                                    |                                          |                                        |
|------------------------|----------------------------------------------------------------------------------------------------|------------------------------------------|----------------------------------------|
| 📕 Rates Income 🛛 🕀     | -Daily Receipt Analysis<br>-Daily Receipt Analysis With MOP(Detail)<br>-Daily Receipt Analysis With MOP(Summary)   | Payment Type<br>All  Rate  Other Revenue |                                        |
| Miscellaneous Income 🕀 | -Counterwise Balance Summary<br>-Daily Receipt Analysis (Temporary)                                                |                                          | To Date 3                              |
| Reports                |                                                                                                    | 1/1/2022<br>Main Heading :<br>DMMC       | 3/31/2022<br>Sub Heading :<br>Debiwala |
|                        | -Receipt Analysis Summary By Division<br>-Online Payment Report for Rate/ Billing<br>& Miscellaneous Income Report | View Report 6                            |                                        |

- 1. Select the payment type (All, Rates, Other Revenue)
- 2. From Date : Select the date from where to start
- 3. To Date : Select the date from where to stop
- 4. Main Heading : Select the main heading of the report
- 5. Sub Heading : Select the sub heading of the report
- 6. View Report : By clicking can view the Report
- 7. Put the tick if want to take the report in PDF format